# LA CARTE Occ'Ygène +

## **SUIVEZ LE GUIDE !**

## Bénéficiez de 6 trajets gratuits

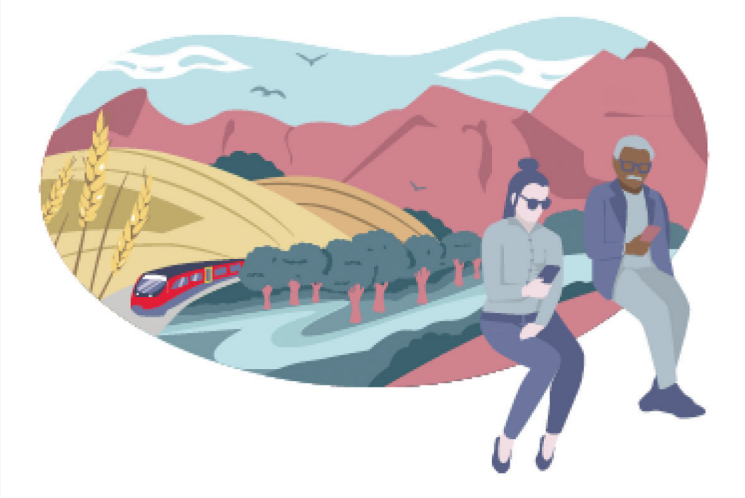

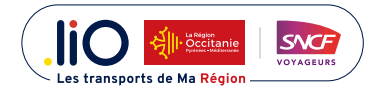

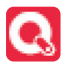

#### 1

Téléchargez l'appli FairtiQ rouge sur App Store (IOS) ou Play Store (Android).

|                 | FAIRTIQ             |                        |                                                                    |                                                                |                                   |
|-----------------|---------------------|------------------------|--------------------------------------------------------------------|----------------------------------------------------------------|-----------------------------------|
| CC .            | TELECHARGER         |                        | ÷                                                                  | AIRTIC                                                         | 9. 1                              |
| 6-1K NOTES      |                     | RATING 31              |                                                                    | RETIQ Led                                                      |                                   |
| 4,7<br>****     | Ans.                | ioyage <sup>1</sup> In | 6.1 ±<br>Giona                                                     | Plus de 100K<br>Téléchorgements                                | PEG 1                             |
| Nouveauté       | S Historique d      |                        |                                                                    | installer                                                      |                                   |
| Nouveautés de l | a version 6.0.1:    |                        |                                                                    |                                                                |                                   |
| • Diverses amél | iorations et correc | tions de Plus          | 24                                                                 | 0                                                              |                                   |
| Captures        |                     | LANCEZ le<br>de mont   | A propos de l'ap<br>transitiones de torop<br>transitiones de torop | pli<br>later ur cho<br>Top decepsication <sub>e granulte</sub> | →<br><sup>1</sup> dans ik catégor |
|                 | -                   |                        | 1                                                                  | ws                                                             | <i>→</i>                          |
|                 | -                   |                        |                                                                    |                                                                |                                   |
|                 |                     | 6                      |                                                                    |                                                                |                                   |
| Votre<br>en un  | e billet<br>i clic  | -                      |                                                                    |                                                                |                                   |
| <u>ର</u> ମ      |                     |                        |                                                                    |                                                                |                                   |

### 2

#### Une fois téléchargée, autorisez l'appli à accéder à votre position.

(La prise en compte de votre situation géographique (géolocalisation) sera activée dès lors que l'appli sera ouverte, pour lui permettre de reconnaître vos gares de départ et d'arrivée)

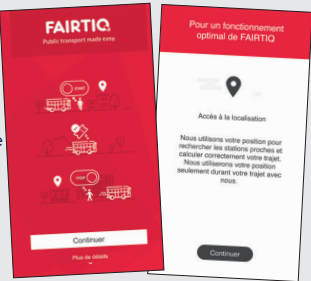

3

Saisissez votre numéro de téléphone et le code à quatre chiffres reçu par SMS.

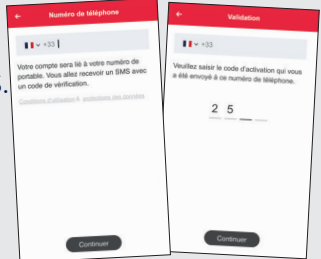

4

L'appli vous demande de choisir votre région d'utilisation : choisissez liO Train Occitanie.

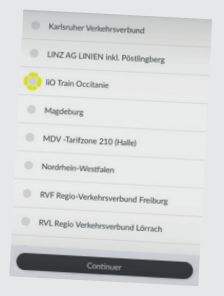

5

Saisissez vos Prénom, Nom, E-mail et Date de naissance. Si vous avez un code promo, finalisez l'ouverture du compte en suivant les indications des points suivants et rendez-vous au point 11.

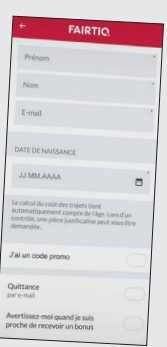

#### 6

#### Pour pouvoir commencer à voyager en toute simplicité, saisissez vos coordonnées bancaires.

(S'agissant d'une application qui gère aussi de la tarification payante, l'enregistrement de la CB est obligatoire à la création du compte. Ceci permet de calculer automatiquement le montant de votre trajet : pas de débit sur les 6 premiers trajets gratuits. Au-delà de 6 trajets gratuits, vous pouvez toujours voyager avec l'appli FairtiQ avec la tarification liO Train. Si c'est le cas, le prélèvement sur votre compte bancaire se fera automatiquement).

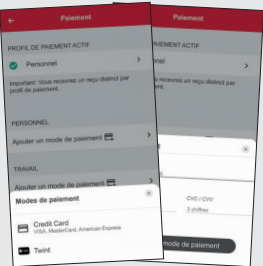

7

Pour un maximum de sécurité il est possible que votre banque vous demande une authentification, pour le règlement de vos billets liO Train, au-delà des 6 trajets gratuits si vous continuez à voyager avec l'appli FairtiQ.

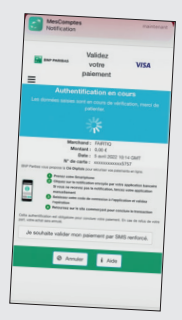

8

Pensez à activer les notifications pour recevoir les informations utiles en direct.

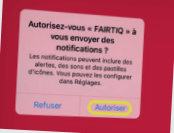

Vous pouvez également autoriser l'appli

à accéder à vos mouvements pour lui permettre de vous prévenir de glisser le bouton sur STOP à l'arrivée en gare.

## 10 Voilà, l'appli est maintenant opérationnelle !

Si vous avez un code promo, cliquez sur l'onglet Promotion.

### 12

13

11

#### Cliquez sur Accéder à une nouvelle promotion.

Saisissez le code promo et acceptez les Conditions Générales de Vente.

(la notification d'activation FairtiQ suivante vous sera envoyée : «Votre compte Occ'Ygène + a été créé avec succès»)

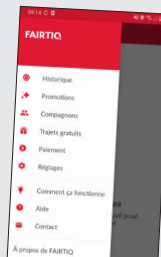

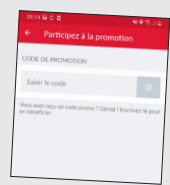

EUR 0,00

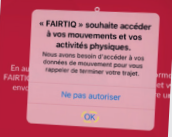

FAIRTIO

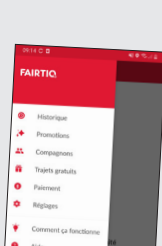

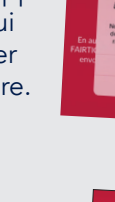

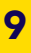

#### 14

Pour vous déplacer, glissez le bouton sur START à votre gare de départ. (dans les trains : pas de place attitrée à bord)

#### 15

Votre billet, gratuit ou payant, est automatiquement créé dans votre appli et reste toujours accessible.

Il vous sera demandé lors du contrôle dans le train.

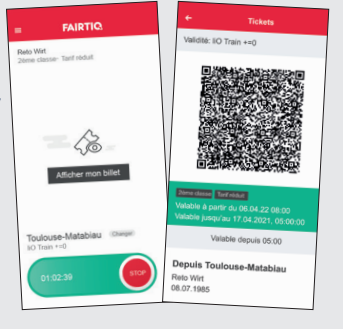

## 16

Une fois à destination, glissez le bouton sur STOP pour finaliser le déplacement.

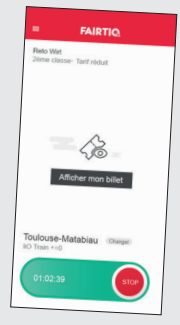

#### 17

Le récapitulatif de votre trajet s'affiche automatiquement.

Pour vos trajets gratuits, le prix facturé sera de 0€.

Pour vos trajets payants, le prix facturé correspond à la tarification liO Train.

(le prix du visuel ci-joint est un prix indicatif à titre d'exemple)

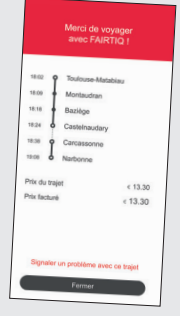

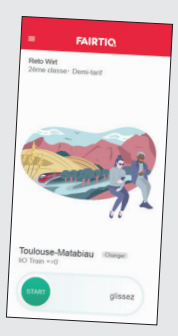

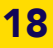

Vous pouvez retrouver l'ensemble des informations essentielles dans le menu principal à tout moment, comme l'historique de vos trajets par exemple.

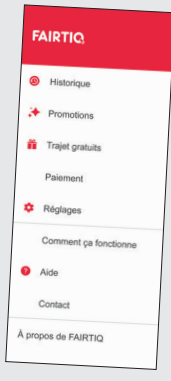

#### 19

#### SAV

Si votre besoin concerne le fonctionnement de l'appli FairtiQ, contactez la plateforme technique FAIRTIQ via l'application.

Si votre besoin concerne la tarification, le voyage ou les horaires, rendez-vous sur le site trainlio.sncf.com ou contactez un conseiller au 0800 31 31 31 Service à speel

Retrouvez la carto des idées de sorties en li O Train en scannant ce  $\Omega R$  Code :

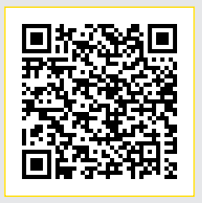

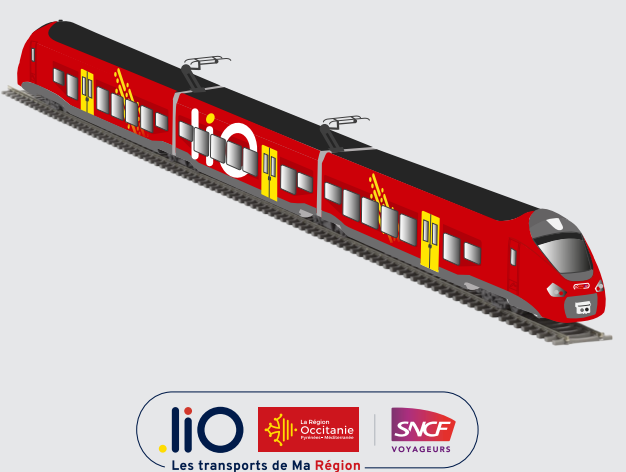